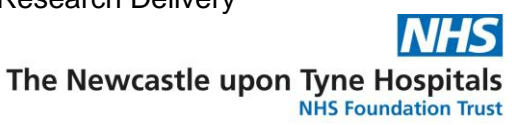

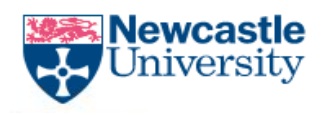

## Adverse Events (AEs) Logs, Concomitant Medications (CON-MEDs) Logs and Medical History Logs on eRecord

DLV-GEN-WI-014

AEs, CON-MEDs and Medical History Logs on eRecord - v2

DLV-GEN-WI-014

Page 1 of 18

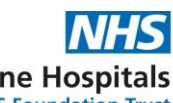

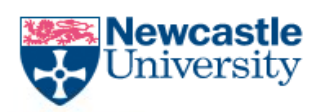

### Relates to SOP:

- DLV-GEN-SOP-003 Paperlite: Recording and Auditing Research Activity in eRecord
- <u>NJRO-REG-SOP-007</u> "Recording, managing and reporting Adverse Events for <u>Clinical Trials of Investigational Medicinal Products and trials of Advanced</u> <u>Therapy Medicinal Products</u>"

### Introduction

This working instruction will enable use of eRecord PowerChart for recording, viewing and modifying Adverse Event Log entries (AEs), Concomitant Medication Log entries (CON-MEDs) and Medical History Log entries.

The contents of this working instruction are:

- 1. Preliminary steps
- 2. Adding a new log entry
- 3. <u>Reviewing an existing log entry to view history and modifications</u>
- 4. Modifying an existing log entry
- 5. <u>A note on timestamps</u>
- 6. <u>Using a PowerChart "Tear Off" to have two PowerChart windows open</u> <u>simultaneously</u>
- 7. <u>Appendix Log Entry Forms</u>

AEs, CON-MEDs and Medical History Logs on eRecord - v2

DLV-GEN-WI-014

Page 2 of 18

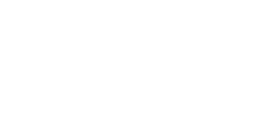

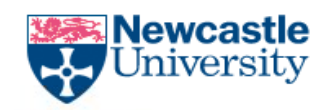

## 1 Preliminary steps

The Newcastle upon Tyne Hospitals NHS Foundation Trust

- 1. Log in to eRecord and open PowerChart
- 2. Select the correct patient and the correct encounter
  - See DLV-GEN-WI-013 section 2 (Switching to a Research Encounter) for instructions on how to do this.
- 3. Open the Research view from the left-hand menu (near the bottom of the menu)

| Patient Information  | Font  | • Size •                       |
|----------------------|-------|--------------------------------|
| Nova Appmts          | X 6 🛱 | B <u>I</u> <u>U</u> <u>A</u> - |
| Clinical Notes + Add | © · E |                                |
| Nightingale Workflow |       |                                |
| Advance Care Plan    |       |                                |
| Research             |       |                                |
| _                    |       |                                |

Figure 1 - Research button

- 4. The Research view loads, showing sections about research forms including sections for:
  - Adverse Events Log
  - CON-MEDs Log
  - Medical History Log
  - Completed/Modified Powerforms
  - Documents Viewing

AEs, CON-MEDs and Medical History Logs on eRecord - v2

DLV-GEN-WI-014

### Page 3 of 18

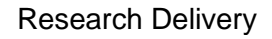

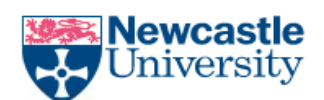

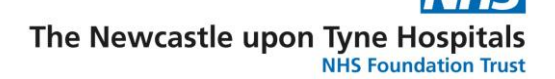

a. If this patient has no research form entries, the sections will be empty:

| P ZZZTESTING, FREIDA - 91682375                    | Opened by Edney, Martin               |                               |                                |                                | ×                                                                                                    |
|----------------------------------------------------|---------------------------------------|-------------------------------|--------------------------------|--------------------------------|----------------------------------------------------------------------------------------------------|
| Task Edit View Patient Re                          | cord Links Navigation Help            |                               |                                |                                |                                                                                                    |
| 🗄 🚰 Home 🖃 Message Centre 🎬 A                      | Ambulatory Organiser 🌇 CareCompass    | 🌃 Clinical Ward Summary 🍍 🕅 🎞 | ear Off 📲 Exit 💵 Medication A  | Administration <u>R</u> Depart | iAware 🕺 Capacity Management 🧰 Collections Inquiry                                                                    |
| ZZZTESTING, FREIDA 🛛 🗵                             |                                       |                               |                                |                                | $\leftarrow \text{ List } \rightarrow  \widehat{} \mbox{ Recent } \checkmark \mbox{ MRN } \qquad \bigcirc \checkmark$ |
| ZZZTESTING. FREIDA<br>DOB:04/Apr/15<br>Age:8 years | MRN:91682375<br>NHS:<br>Gender:Female | ** Allergies Not Recorded **  | Weight:<br>Fin#:11466373       | TEP:<br>Resus:                 | Loc:FHDUMMY<br>Outpatient Referral FIN: 11466373<br>EDD:                                                              |
| Menu Ŧ                                             | < 🔿 🔻 🏫 Research                      |                               |                                |                                | 🏹 Full screen 🛛 🖶 Print 🏼 🆅 1 minutes ago                                                                             |
| Results Review                                     | 🗚 📄 📄 📄 🔍 🔍   100%                    | 4                             |                                |                                |                                                                                                    |
| Echo                                               | Research X                            | +                             |                                |                                | 🖬 0 👗 No Severity 🍡 😑                                                                                                 |
| Requests/Care Plans                                |                                       |                               |                                |                                |                                                                                                    |
| Document Store                                     | Ŧ                                     | Adverse Events Log            |                                |                                | + V All Visits Last 5 years                                                                                           |
| Document Creation                                  | Adverse Events Log                    | No Results Found              |                                |                                |                                                                                                    |
| Document Viewing + Add                             | CON-MEDs Log                          | No Results Found              |                                |                                |                                                                                                    |
| Ad-Hoc Forms                                       | Medical History Log                   |                               |                                |                                |                                                                                                    |
| Diagram Store                                      | Document Viewing (0)                  | CON-MEDS LOg                  |                                |                                | All VISIUS Last 5 years 9                                                                                             |
| Diagnosis & Problems                               | Completed/Modified                    | No Results Found              |                                |                                |                                                                                                    |
| Patient Work List                                  | Powerforms (0)                        |                               |                                |                                |                                                                                                    |
| Nova Appmts                                        |                                       | Medical History Log           |                                |                                | + V All Visits Last 5 years                                                                                           |
| Great North Care Record                            |                                       |                               |                                |                                |                                                                                                    |
| Research                                           |                                       | No Results Found              |                                |                                |                                                                                                    |
|                                                    |                                       | Document Viewing (0)          |                                |                                | + All Visits Last 1 years Last 3 years V G                                                                            |
|                                                    |                                       | No Results Found              | Display: Facility defined view | Change Filter                  | st 50 Notes My Notes Only Group by Encounter                                                                          |
| Patient Management conversations                   |                                       |                               |                                |                                | N1PRD EDNEYM 31 January 2024 17:17 GMT                                                                                |

Figure 2 - Research view with no log entries

AEs, CON-MEDs and Medical History Logs on eRecord - v2

DLV-GEN-WI-014

Page 4 of 18

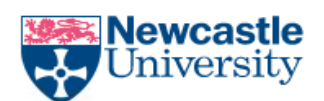

### b. If this patient has research log entries, they will be shown on the View

| Task Edit View Patient Record Links Navigation Help                                                                                                    |                                     |                 |                 |                     |                           |                 |                 |                   |                                              |                        |
|----------------------------------------------------------------------------------------------------|-------------------------------------|-----------------|-----------------|---------------------|---------------------------|-----------------|-----------------|-------------------|----------------------------------------------|------------------------|
| 🔐 Home 😂 Task List 📓 Ambulatory Organiser 🖃 Message Centre 🖕 Short Patient List 📓 Discharge Summary 📓 Ward Dashboard 📓 Draft Documents 📜 🗮 Tear Off 📲 Exit 📓 Calculator 🦉 AdHoc 🎟 Medication Administration |                                     |                 |                 |                     |                           |                 |                 |                   |                                              |                        |
| ZZZTESTING, VALIDATION                                                                                                    | ×                                   |                 |                 |                     |                           |                 |                 | ← List →          | 🕆 Recent 👻 MRN                               | Q -                    |
| ZZZTESTING. VALIDATION<br>DOB:01/Jan/01<br>Age:23 years                                                                                                    | MRN:91836773<br>NHS:<br>Gender:Male | ** Allergies I  | Not Recorded ** | Weight:<br>Fin#:138 | 59 Kg(M) 15/01/2<br>57888 | 24 TEP:<br>Resu | s:For CPR 26/05 | <br> <br>/2023    | .oc:RV17; B01; 02<br>npatient [01/Au<br>EDD: | 2<br>g/2023 14:25:00 B |
| Menu Ŧ                                                                                                    | < > - AHP Workflow                  | v               |                 |                     |                           |                 |                 | -<br>             | screen 📑 Print                               | t 🧳 2 minutes ago      |
| AHP Workflow                                                                                                    |                                     |                 |                 |                     |                           |                 |                 |                   |                                              |                        |
| Critical Care Workflow                                                                                                    |                                     |                 |                 |                     |                           |                 |                 |                   |                                              |                        |
| Results Review                                                                                                    | Research X Diete                    | ics ×           | Occupational Th | er × Physic         | therapy $\times$          | Psychology      | × +             | ji o ini o        | A. No Severity                               | ♥ 4 =-                 |
| Assessments/Fluid Balance                                                                                                    | Ŧ                                   | Adverse Ever    | nts Log         |                     |                           |                 |                 | + ~               | All Visits Las                               | t 5 years 💪 🔨          |
| Patient Task List                                                                                                    | Adverse Events Log                  |                 | 02 AUC 2022     | 21 10 2022          |                           |                 | 04 100 2022     |                   |                                              | 02.1111.2022           |
| eObservations                                                                                                    | CON-MEDs Log                        |                 | 10:11           | 12:05               | 11:34                     | 09:44           | 13:19           | 10:40             | 09:51                                        | 15:32                  |
| eObservation Variations                                                                                                    | Medical History Log                 | - Adverse Event | s Research Log  |                     |                           |                 |                 |                   |                                              |                        |
| Drug Chart                                                                                                    | Documents Viewing (50)              |                 |                 |                     |                           |                 |                 |                   |                                              |                        |
| Drug Summary                                                                                                    | Completed/Modified                  | AE Trial Name   | Trial test2     | GB66661             | GB66661                   | GB66661         | GB66661         | testing∆          | Testing                                      | Testing testin         |
| Allergies & Sensitivities                                                                                                    | Powerforms (1)                      | AE R&D Number   | R&D 12334       | 234GLOW             | 234GLOW                   | 234GLOW         | 234GLOW         | 3456              | 1234                                         | 1546                   |
| Requests/Care Plans + Add                                                                                                    |                                     |                 |                 |                     |                           |                 |                 |                   |                                              |                        |
| Document Store                                                                                                    |                                     | AE Patient Tri  | 134             | 23445               | 23                        | 023ATTTT        | 23ATTTT         | 345               | 123                                          | 152                    |
| Document Creation                                                                                                    |                                     |                 |                 |                     |                           | 14.4            |                 |                   | alt a but                                    |                        |
| Medical Photography Images                                                                                                    |                                     | AE Adverse Ev   | Headache        | Pain                | TSGa                      | astret          | Headache        | Arthiritis in Wri | Shin Splintsa                                | Headache               |
| Great North Care Record                                                                                                    |                                     | AE Serious Ad   | No              | No                  | No                        | Yes             | Yes             | No                | No                                           | No                     |
| Document Viewing + Add                                                                                                    |                                     |                 |                 |                     |                           |                 |                 |                   |                                              |                        |
| Ad-Hoc Forms                                                                                                    |                                     | AE Adverse Ev   | No              | No                  | No                        | Yes             | No              | Yes               | No                                           | No                     |
| Patient Summary                                                                                                    |                                     | AE Madically A  | No              | No                  | No                        | Voc             | No              | No                | No                                           | No                     |
| Diagram Store                                                                                                    |                                     | AE MEDICALLY A  | 140             | 140                 | NO                        | 165             | NO              | NO                | NO                                           | NO                     |
| Diagram Creation                                                                                                    |                                     | AE Severity Gr  | Mild            | 3                   | 1                         | fewewf          | Mild            | 2                 | Mild                                         | 3                      |
| Disersaria & Decklares                                                                                                    |                                     |                 |                 |                     |                           |                 |                 |                   |                                              |                        |
| Diagnosis & Problems                                                                                                    |                                     | AE Start Date   | 31 JUL 2023     | 27 JUN 2023         | 18 JUL 2023               | 31 JUL 2023     | 03 JUL 20234    | 08 MAY 2023       | 26 JUN 2023                                  | 30 JUN 2023            |
| Histories                                                                                                    |                                     | AE Is End Dat   | No              | No                  | No                        | No              | Yes∆            | No                | No                                           | Yes                    |
| Patient Work List                                                                                                    |                                     |                 |                 |                     |                           |                 |                 |                   |                                              |                        |
| Advanced Growth Chart                                                                                                    |                                     | AE End Date     |                 |                     |                           |                 | 04 JUL 2023     |                   |                                              | 30 JUN 2023            |
| Patient Information                                                                                                    |                                     |                 | 0               | AU/                 | On and in a               |                 |                 | Onester           | Onestine                                     |                        |
| Nova Appmts                                                                                                    |                                     | AE Comments     | Ungoing         | INK                 | Ungoing                   |                 |                 | Ungoing           | Ungoing                                      | -                      |
| Clinical Notes + Add                                                                                                    |                                     | AE Event Relat  | No              | Maybe               | fds                       | refgreg         | No              | Maybe             | No                                           | No                     |
| Nightingale Workflow                                                                                                    |                                     |                 |                 |                     |                           |                 |                 |                   |                                              |                        |
| Advance Care Plan                                                                                                    |                                     | AE Other Actio  | None            | None                | sdf                       | argreqg         | Medication      | Monitoring        | None                                         | None                   |
|                                                                                                    |                                     |                 |                 |                     |                           |                 |                 |                   |                                              |                        |
|                                                                                                    |                                     |                 |                 |                     |                           |                 |                 | N1BLD             | EDNEYM 31 Janua                              | ry 2024 17:25 GMT      |

#### Figure 3 - Research view with log entries

### c. Use the Navigator to navigate between the sections on the View

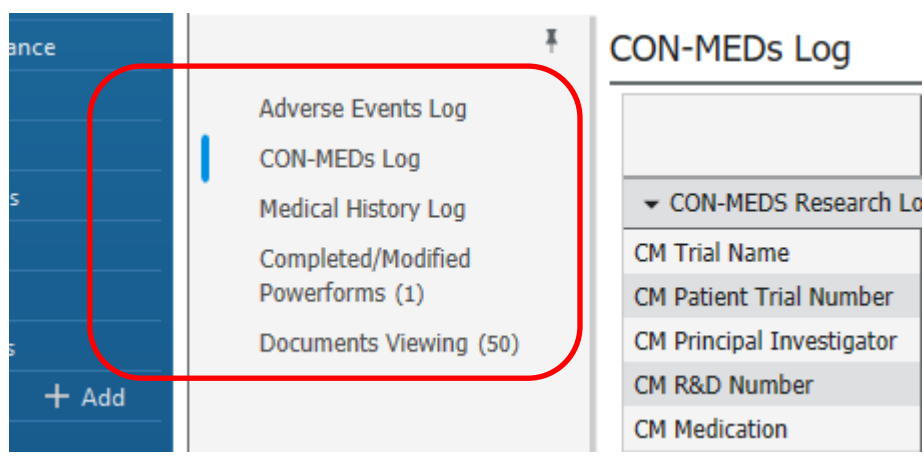

### Figure 4 - Navigator on the Research view

### AEs, CON-MEDs and Medical History Logs on eRecord - v2

### DLV-GEN-WI-014

### Page 5 of 18

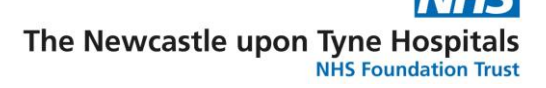

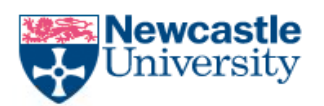

### 2 Adding a new log entry ("Adverse Events Log" section, "CON-MEDs Log" section and "Medical History Log" section)

- 1. Select the + button in the relevant section (i.e., in the "Adverse Events Log" section to add an Adverse Events Log entry, in the "CON-MEDs Log" section to add a CON-MEDs Log entry, or in the "Medical History Log" section to add a Medical History Log entry).
- 2. Select the log's name in the drop down

| Adverse Events Log | 1 |   | <br>+ | ~ ~     | All V    | isits | Last 5 years | (J |
|--------------------|---|---|-------|---------|----------|-------|--------------|----|
| No Results Found   |   | 2 | <br>A | Adverse | e Events | Log   |              |    |

Figure 5 - adding a new log entry

The form for adding a new log entry of the type selected opens

3. Some fields will load the last value entered by the user, as indicated by this symbol 🚰. This is to make it easier to enter multiple log entries for the same participant on the same trial.

AEs, CON-MEDs and Medical History Logs on eRecord - v2

DLV-GEN-WI-014

### Page 6 of 18

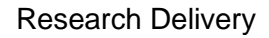

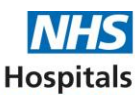

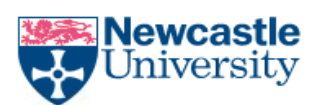

| P Adverse Events | s Log - ZZZTESTING, BECKY               |                                      | – <b>D</b> X                                           |
|------------------|-----------------------------------------|--------------------------------------|--------------------------------------------------------|
| 🗸 🖬 🚫 🔌          | ೫ + +   ■ 🖩 🗎                           |                                      |                                                        |
| rerformed on:    | 07/08/2023 🛉 🗸 1626 🖨 BST               |                                      | By: Edney, Martin                                      |
| Adverse Events L | ZZZTESTING, BECKY<br>NHS: MRN: 91544135 |                                      | Adverse Events Log Entry                               |
|                  | Trial Name                              |                                      |                                                        |
|                  | Test trial                              | •                                    |                                                        |
| 5                | R&D Number                              |                                      | -                                                      |
|                  | RD1245                                  | 3                                    |                                                        |
|                  | Patient Trial Number                    |                                      |                                                        |
|                  | 134                                     |                                      |                                                        |
|                  | Adverse Event                           |                                      |                                                        |
|                  | •                                       |                                      |                                                        |
|                  | Serious Adverse Event? (If Yes, Rer     | nember to submit an SAE form)        |                                                        |
|                  | O Yes O No                              |                                      |                                                        |
|                  | Adverse Event of Special Interest?      |                                      |                                                        |
|                  | O Yes O No                              | - /                                  |                                                        |
|                  | Medically Attended Adverse Event        |                                      |                                                        |
|                  | O Yes O No O                            | Not applicable                       |                                                        |
|                  | Severity Grade / CTCAE Grade (e.g       | . Mild / Moderate / Severe or Grade  | 1/2/3/4/5                                              |
|                  |                                         |                                      |                                                        |
|                  | Start Date                              |                                      |                                                        |
|                  | жи јак јака                             |                                      |                                                        |
|                  | Is the End Date Known?                  | End Date                             | Comments (i.e. Not Known, Ongoing)                     |
|                  | O Yes O No                              | ne jan janne                         |                                                        |
|                  | Is This Event Related To The Diseas     | se Under Study?                      |                                                        |
|                  |                                         |                                      |                                                        |
|                  | Other Action Taken / Any interventi     | on (e.g. None / Procedure / Interver | tion stopped / Medication / Surgery / Hospitalisation) |
|                  |                                         |                                      | ~                                                      |
|                  | <                                       |                                      | In Progress a                                          |

Figure 6 - Adverse Events log entry form

- 4. Fill in the form. (The yellow highlight indicates mandatory fields).
- 5. When filling in the form, you must be guided by the trial protocol and the trial sponsor (for example, for the definition of Adverse Event of Special Interest).
- 6. If dates are not known or are estimates, set the "Is the date known" field to "No", and use the adjacent free text box ("Comments" or "Partial Start Date Or Unknown") to enter information about the date (e.g. "Not Known", "NK", "NK/12/2021", "15/12/2021 (estimate)"). The exact format to use may be trial specific, so you must be guided by the trial protocol or the trial sponsor.

AEs, CON-MEDs and Medical History Logs on eRecord - v2

DLV-GEN-WI-014

### Page 7 of 18

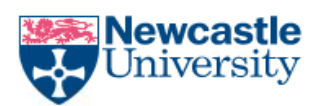

- 7. The AEs log field "Other action taken" should specify the type of action taken as listed on the form (e.g. None / Procedure / Intervention stopped etc.) and brief details of the action (e.g. name of procedure). The field has a 255-character limit, so full details cannot be entered. Instead, where possible, cross-refer to a location in the patient record where further details can be found (e.g. by referring to a specific CON-MEDs log entry or to a specific research note).
- 8. Use the green tick to sign and save the form.

(You should not use the "Save Form" icon as that results in the log entry being saved in an "In Progress" state for you to complete later, but the log entry is not properly signed off and completed and does not show in the "Adverse Events Log", "CON-MEDs Log" or "Medical History Log" sections. There is also a risk that you will forget to sign off the log entry, and it will be lost)

AEs, CON-MEDs and Medical History Logs on eRecord - v2

DLV-GEN-WI-014

### Page 8 of 18

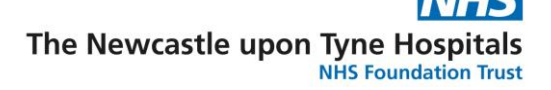

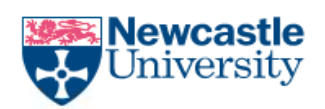

## 3 Reviewing an existing log entry – to view history and modifications ("Documents Viewing" section)

1. Use the Navigator to go to the "Documents Viewing" section (see *Figure 4 - Navigator on the Research view*, On page 5).

| ZZZTESTING, VALIDATION - 91836                          | 773 Opened by Edney, Martin         |                                     |                                |                             |                       |                            | - 🗆 X                                                    |
|---------------------------------------------------------|-------------------------------------|-------------------------------------|--------------------------------|-----------------------------|-----------------------|----------------------------|----------------------------------------------------------|
| Task Edit View Patient Reco                             | ord Links Navigation Help           |                                     |                                |                             |                       |                            |                                                          |
| 🗄 🚰 Home 🔉 Task List 🌃 Ambulator                        | ry Organiser 🖃 Message Centre  🛔 S  | hort Patient List 🌃 Discharge       | Summary 🌇 Ward Dashbo          | ard 🌃 Draft Documents 🚆     | 🕴 🔀 Tear Off 🛛 🗐 Exit | 🔝 Calculator 🛛 MdHoc       | IIIIIMedication Administration                           |
| ZZZTESTING, VALIDATION                                  |                                     |                                     |                                |                             |                       | ← List → 音                 | Recent - MRN Q -                                         |
| ZZZTESTING. VALIDATION<br>DOB:01/Jan/01<br>Age:23 years | MRN:91836773<br>NHS:<br>Gender:Male | ** Allergies Not Reco               | orded **<br>Weight:<br>Fin#:13 | 59 Kg(M) 15/01/24<br>357888 | TEP:<br>Resus:For CPR | Lo<br>Inj<br>26/05/2023 ED | c:RV17; B01; 02<br>patient [01/Aug/2023 14:25:00 B<br>D: |
| Menu Ŧ                                                  | < > 👻 🔒 AHP Workflo                 | w                                   |                                |                             |                       | 🔀 Full s                   | creen 🗧 Print 🕢 2 minutes ago                            |
| AHP Workflow                                            | AA                                  |                                     |                                |                             |                       |                            |                                                          |
| Critical Care Workflow                                  |                                     |                                     |                                |                             |                       |                            | No Counting D.                                           |
| Results Review                                          | Research X Diete                    |                                     | auonai Ther X Physi            | ounerapy A Psy              | chology A             |                            |                                                          |
| Assessments/Fluid Balance                               | ¥                                   | Documents Viewing                   | g (50)                         |                             |                       | + All Visits Last 1        | years 🛛 Last 3 years 🗸 🖓 🔨                               |
| Patient Task List                                       | Adverse Events Log                  | Time of Service 🗸 🗸                 | Subject                        | Note Type                   | Author                | Last Updated               | Last Updated By                                          |
| eObservations                                           | CON-MEDs Log                        | <ul> <li>In Progress (0)</li> </ul> |                                |                             |                       |                            |                                                          |
| eObservation Variations                                 | Medical History Log                 | <ul> <li>Completed (50)</li> </ul>  |                                |                             |                       |                            |                                                          |
| Drug Chart                                              | Completed/Modified                  |                                     |                                |                             |                       |                            |                                                          |
| Drug Summary                                            | Powertorms (1)                      | 03 AUG 2023 10:11                   | Adverse Events Log             | Adverse Events Log 🛆        | Edney, Martin         | 04 AUG 2023 14:56          | Edney, Martin                                            |
| Requests (Care Dians + Add                              | Documents viewing (50)              | 03 AUG 2023 10:11                   | eAE Adverse Event              | eAE Adverse Event           | Edney, Martin         | 03 AUG 2023 10:11          | Edney, Martin                                            |
| Document Store                                          |                                     |                                     |                                |                             |                       |                            |                                                          |
| Document Creation                                       |                                     | 03 AUG 2023 10:11                   | eAE Adverse Event Spe          | AE Adverse Event Spe        | Edney, Martin         | 03 AUG 2023 10:11          | Edney, Martin                                            |
| Medical Photography Images                              |                                     | 03 AUG 2023 10:11                   | eAE Comments End Da            | eAE Comments End Da         | Edney, Martin         | 03 AUG 2023 10:11          | Edney, Martin                                            |
| Great North Care Record                                 |                                     |                                     |                                |                             |                       |                            |                                                          |
| Document Viewing + Add                                  |                                     | 03 AUG 2023 10:11                   | 2 elated-Pro                   | eAE Event Related-Pro       | Edney, Martin         | 03 AUG 2023 10:11          | Edney, Martin                                            |
| Ad-Hoc Forms                                            |                                     | 03 AUG 2023 10:11                   | PAE IS END Date Known?         | eAE Is End Date Known?      | Edney, Martin         | 03 AUG 2023 10:11          | Edney, Martin                                            |
| Patient Summary                                         |                                     |                                     | \                              |                             | 2011077 1 101011      |                            | 2010// 10101                                             |
| Diagram Store                                           |                                     | 03 AUG 2023 10:11                   | eAE Medically Attended         | eAE Medically Attended      | Edney, Martin         | 03 AUG 2023 10:11          | Edney, Martin                                            |
| Diagram Creation                                        |                                     | 02 AUG 2022 10:11                   | oAE Other Action Taken         | oAE Other Action Taken      | Ednov Martin          | 02 AUG 2022 10:11          | Ednov Martin                                             |
| Clinical Notes                                          |                                     | 05 A00 2025 10.11                   | EAE Other Action Taken         | EAE Other Action Taken      | Eurey, Marun          | 03 A0G 2023 10.11          | Euriey, Marun                                            |
| Diagnosis & Problems                                    |                                     | 03 AUG 2023 10:11                   | eAE Outcome                    | eAE Outcome                 | Edney, Martin         | 03 AUG 2023 10:11          | Edney, Martin                                            |
| Histories                                               |                                     | 02 41/5 2022 10:11                  | ALC Defines Trial Number       | ALC Delivery Total Number   | Educe Martin          | 02 41/2 2022 10:11         | Educe Martin                                             |
| Patient Work List                                       |                                     | 05 AUG 2023 10:11                   | CAE Patient Thai NUMber        | Patient Thai Number         | coney, Martin         | 03 AUG 2023 10:11          | Euney, Martin                                            |
| Advanced Growth Chart                                   |                                     | 03 AUG 2023 10:11                   | eAE R&D Number                 | eAE R&D Number              | Edney, Martin         | 03 AUG 2023 10:11          | Edney, Martin                                            |
| Patient Information                                     |                                     |                                     |                                | A                           |                       |                            |                                                          |
| Nova Appmts                                             |                                     | 03 AUG 2023 10:11                   | eAE Serious Advesrse E         | eAE Serious Advesrse E      | Edney, Martin         | 03 AUG 2023 10:11          | Edney, Martin                                            |
| Clinical Notes + Add                                    |                                     | 03 AUG 2023 10:11                   | eAE Severity Grade             | eAE Severity Grade          | Edney, Martin         | 03 AUG 2023 10:11          | Edney, Martin                                            |
| Nightingale Workflow                                    |                                     |                                     |                                | N .                         |                       |                            |                                                          |
| Advance Care Plan                                       |                                     | 03 AUG 2023 10:11                   | eAE Start Date                 | eAE Start Date              | Edney, Martin         | 03 AUG 2023 10:11          | Edney, Martin                                            |
|                                                         |                                     | 03 AUG 2023 10:11                   | eAE Trial Name                 | eAE Trial Name 🛆            | Edney, Martin         | 04 AUG 2023 14:56          | Edney, Martin                                            |
|                                                         |                                     |                                     | n                              | <b>1</b> 0                  |                       |                            |                                                          |

Figure 7 - Documents Viewing section

- 2. A blue triangle against an entry shows that entry has been modified
- 3. Select the log entry to view

AEs, CON-MEDs and Medical History Logs on eRecord - v2

### DLV-GEN-WI-014

### Page 9 of 18

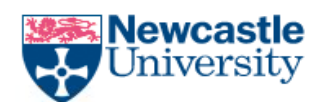

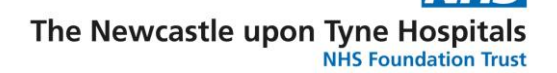

4. A summary of the selected log entry is shown, highlighting the history, and details of any modifications

| 2ZZTESTING, VALIDATION - 91836                          | 773 Opened by Edney, Martin         |                                     |                                 |                      | - 0                                                                                                    | ×        |
|---------------------------------------------------------|-------------------------------------|-------------------------------------|---------------------------------|----------------------|----------------------------------------------------------------------------------------------------|----------|
| Task Edit View Patient Reco                             | ord Links Navigation Help           |                                     |                                 |                      |                                                                                                    |          |
| 🗄 🚰 Home 🔒 Task List 🎬 Ambulator                        | ry Organiser 🖃 Message Centre 🖕 Sł  | nort Patient List 📓 Discharge       | Summary 🌇 Ward Dashbo           | ard 🌃 Draf           | aft Documents 🖞 🖾 Tear Off 🚽 Exit 📋 Calculator 🏾 🎬 AdHoc 💵 Medication Administration                               | * +      |
| ZZZTESTING, VALIDATION                                  |                                     |                                     |                                 |                      | ← List → 🛅 Recent - MRN                                                                                            | Q, 👻     |
| ZZZTESTING. VALIDATION<br>DOB:01/Jan/01<br>Age:23 years | MRN:91836773<br>NHS:<br>Gender:Male | ** Allergies Not Rec                | orded **<br>Weight:<br>Fin#:134 | 59 Kg(M) 1<br>357888 | 15/01/24         TEP:         Inpatient [01/Aug/2023 14:25:           Resus:For CPR 26/05/2023         EDD:        | 00 B     |
| Menu Ŧ                                                  | < 🔶 🝷 👘 AHP Workflor                | w                                   |                                 |                      | 💱 Full screen 🛛 🖶 Print 🥠 12 minu                                                                                  | tes ago  |
| AHP Workflow                                            | A 100%                              | • • • 4                             |                                 |                      |                                                                                                    |          |
| Critical Care Workflow                                  | Research X Diete                    | tics × Occup                        | ational Ther × Physi            | otherapy             | X Psychology X + A 0 0 A. No Severity S                                                                            | =-       |
| Results Review                                          |                                     |                                     |                                 | oundrop,             |                                                                                                    |          |
| Assessments/Fluid Balance                               | +                                   | Documents Viewin                    | g (50)                          |                      | Print View Document Enable Continuous Scrolling                                                                    | $\times$ |
| Patient Task List                                       | Adverse Events Log                  | Time of Service ∨                   | Subject                         | Note Type            | e<br>Adverse Events Log                                                                                            |          |
| eObservations                                           | CON-MEDs Log                        | <ul> <li>In Progress (0)</li> </ul> |                                 |                      | Adverse Events Log (Modified) Author; Contributor(s): Edney, Martin                                                |          |
| eObservation Variations                                 | Medical History Log                 | <ul> <li>Completed (50)</li> </ul>  |                                 |                      | Last Updated: 04 AUG 2023 14:56 Last Updated By: Edney, Martin                                                     |          |
| Drug Chart                                              | Completed/Modified                  |                                     |                                 |                      |                                                                                                    |          |
| All summary                                             | Documents Viewing (50)              | 03 AUG 2023 10:11                   | Adverse Events Log              | Adverse Ev           | Adverse Events Log Entered On: 03/Aug/2023 10:12 BST                                                               |          |
| Requests (Care Dans + Add                               | Bocanicita Hennig (30)              | 03 AUG 2023 10:11                   | eAE Adverse Event               | eAE Adver            | Performed On: 03/Aug/2023 10:11 BST by Edney, Martin                                                               |          |
| Document Store                                          |                                     |                                     |                                 |                      |                                                                                                    |          |
| Document Creation                                       |                                     | 03 AUG 2023 10:11                   | eAE Adverse Event Spe           | eAE Adver            | ar                                                                                                    |          |
| Medical Photography Images                              |                                     | 03 AUG 2023 10:11                   | eAE Comments End Da             | eAF Comm             | Adverse Events Log<br><i>eAE Trial Name</i> : Trial test2                                                          |          |
| Great North Care Record                                 |                                     | 007100202020121                     |                                 | 012 00111            | Edney, Martin - 04/Aug/2023 14:56 I<br>[[Trial test] - previously charted by Edney, Martin at 03/Aug/2023 10:11 BS | 3ST      |
| Document Viewing + Add                                  |                                     | 03 AUG 2023 10:11                   | eAE Event Related-Pro           | eAE Event            | t eAE R&D Number : R&D 12334<br>eAE Patient Trial Number : 134                                                     |          |
| Ad-Hoc Forms                                            |                                     | 02 AUG 2022 10:11                   | eAE Is End Date Known?          | oAE Is End           | eAE Adverse Event : Headache                                                                                       |          |
| Patient Summary                                         |                                     | 05 A06 2025 10.11                   | eac is the bate knowing         | EAE IS EIIC          | eAE Adverse Event Special Interest? : No                                                                           |          |
| Diagram Store                                           |                                     | 03 AUG 2023 10:11                   | eAE Medically Attended          | eAE Medic            | eAE Medically Attended Adverse Events?: No<br>eAE Severity Grade: Mild                                             |          |
| Diagram Creation                                        |                                     |                                     |                                 |                      | eAE Start Date : 31/Jul/2023 BST<br>eAE Is End Date Known? : No                                                    |          |
| Clinical Notes                                          |                                     | 03 AUG 2023 10:11                   | eAE Other Action Taken          | eAE Other            | eAE Comments End Date not Known : Ongoing                                                                          |          |
| Diagnosis & Problems                                    |                                     | 03 AUG 2023 10:11                   | eAE Outcome                     | eAE Outco            | eAE Other Action Taken : None                                                                                      |          |
| Procedures and Diagnoses                                |                                     |                                     |                                 |                      | eAE Outcome : Recovered/Resolved<br>Edney, Martin - 03/Aug/2023 10:111                                             | BST      |
| Histories                                               |                                     | 03 AUG 2023 10:11                   | eAE Patient Trial Number        | eAE Patien           | en an an an an an an an an an an an an an                                                                          |          |
| Patient Work List                                       |                                     | 03 AUG 2023 10:11                   | eAE R&D Number                  | eAE R&D N            |                                                                                                    |          |
| Patient Information                                     |                                     |                                     |                                 |                      |                                                                                                    |          |
| Nova Appmts                                             |                                     | 03 AUG 2023 10:11                   | eAE Serious Advesrse E          | eAE Seriou           | κ.                                                                                                    |          |
| Clinical Notes + Add                                    |                                     | 03 AUG 2023 10:11                   | eAE Severity Grade              | eAE Severi           | r                                                                                                    |          |
| Nightingale Workflow                                    |                                     |                                     |                                 | 2 12 00701           |                                                                                                    |          |
| Advance Care Plan                                       |                                     | 03 AUG 2023 10:11                   | eAE Start Date                  | eAE Start I          | :1                                                                                                    |          |
|                                                         |                                     | 03 AUG 2023 10:11                   | eAE Trial Name                  | eAE Trial N          | r                                                                                                    |          |
|                                                         |                                     |                                     |                                 | 1995                 |                                                                                                    |          |

Figure 8 - Documents Viewing section – history, and details of any modifications

AEs, CON-MEDs and Medical History Logs on eRecord - v2

DLV-GEN-WI-014

Page 10 of 18

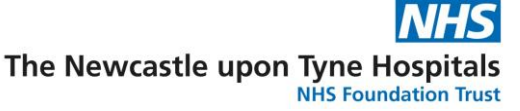

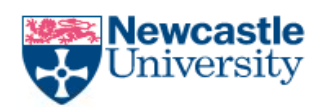

# 4 Modifying an existing log entry ("Completed/Modified Powerforms" section)

 Use the Navigator to go to the "Completed/Modified Powerforms" section NB the "Completed/Modified Powerforms" section is encounter specific, i.e., it shows only the forms created using the selected encounter. Therefore, it may be necessary to switch encounter to find the specific form (see DLV-GEN-WI-013 section 2 (Switching to a Research Encounter) for instructions on how to switch encounter.)

| P ZZZTESTING, BECKY - 91544135                                    | Opened by Edney, Martin                             |                                    |                     |                             |          |                                    | – 🗆 ×                                       |
|-------------------------------------------------------------------|-----------------------------------------------------|------------------------------------|---------------------|-----------------------------|----------|------------------------------------|---------------------------------------------|
| <u>T</u> ask <u>E</u> dit <u>V</u> iew <u>P</u> atient <u>R</u> e | ecord <u>L</u> inks <u>N</u> avigation <u>H</u> elp |                                    |                     |                             |          |                                    |                                             |
| 🗄 Home 🖃 Message Centre 🎬 A                                       | Ambulatory Organiser 🌇 CareCompass                  | 👫 Clinical Ward Summary            | 🌇 Discharge Summary | 🜇 Ward Dashboard 📓          | Draft D  | ocuments 🊆 👯 Tear Off 🗄            | ± Exit ⅢⅢ Medication Administration         |
| ZZZTESTING, BECKY $\times$                                        |                                                     |                                    |                     |                             |          | ← List -                           | Recent - MRN Q -                            |
| ZZZTESTING. BECKY<br>DOB:01/Jan/50                                | MRN:91544135<br>NHS:                                | ** No Known Allergies<br>**Flags** | **<br>Weight:60     | Kg(M) 09/11/23              | TEP      | :                                  | Loc:FH11<br>Outpatient [19/Jul/2023 08:44:1 |
| Age:74 years                                                      | Gender:Female                                       |                                    | Fin#:14020          | 0138                        | Res      | us:For CPR 09/03/2023              | EDD:                                        |
| Menu Ŧ                                                            | < 🗦 🔻 🔒 Research                                    |                                    |                     |                             |          | 53                                 | Full screen 🗧 Print ᡝ 16 minutes ago        |
| Results Review                                                    | 🗚 🗎   🖶 🖿 🔍 🔍   100%                                | 4                                  |                     |                             |          |                                    |                                             |
| Echo                                                              | Research ×                                          | +                                  |                     |                             |          | 4                                  | 🖬 🛛 端 No Severity 🗣 🛛 🚍 🗸                   |
| Requests/Care Plans                                               | Т                                                   |                                    |                     | (-)                         | -        |                                    |                                             |
| Document Store                                                    | - T                                                 | Completed/Modif                    | ed Powerforms       | (3)                         | _        | Modify                             | ×                                           |
| Document Creation                                                 | Adverse Events Log                                  | Result/Form Name                   | Result              |                             | Auth     | Adverse Events Lo                  | q                                           |
| Ad-Hoc Forms                                                      | CON-MEDs Log                                        | ✓ Results (0)                      |                     |                             |          | $\Delta$ Modified                  | -                                           |
| Diagram Store                                                     | Medical History Log                                 | ▼ Forms (3)                        |                     |                             | _        | Contributor List                   |                                             |
| Diagnosis & Problems                                              | Powerforms (3)                                      |                                    |                     |                             |          | Edney, Martin                      |                                             |
| Patient Work List                                                 | Document Viewing (5)                                | Medical History Log En             | try th (Verif       | ied)                        | Orop     | 13 DEC 2023 14:27                  |                                             |
| Nova Appmts                                                       |                                                     | Adverse Events Log                 | th (Verif           | ied)                        | Edne     | Edney, Martin<br>24 OCT 2023 09:33 |                                             |
| Great North Care Record                                           |                                                     |                                    |                     |                             |          | Edney, Martin                      |                                             |
| Research                                                          |                                                     | Adverse Events Log∆                | Modified            |                             | Edne     | 16 AUG 2023 09:24                  |                                             |
|                                                                   |                                                     |                                    |                     |                             |          | Edney, Martin<br>16 AUG 2023 09:23 |                                             |
|                                                                   |                                                     | Document Viewin                    | g (5)               |                             |          |                                    |                                             |
|                                                                   |                                                     |                                    | Display: Facilit    | y defined view Change       | e Filter |                                    |                                             |
|                                                                   |                                                     | Time of Service 🗸                  | Subject             | Note Type                   | Auth     |                                    |                                             |
|                                                                   |                                                     | ▼ In Progress (0)                  |                     |                             |          |                                    |                                             |
|                                                                   |                                                     | ✓ Completed (5)                    |                     |                             |          |                                    |                                             |
|                                                                   |                                                     | 04 JAN 2024 15:15                  | Medical History Log | Medical History Log         | Orop     |                                    |                                             |
|                                                                   |                                                     | 24 NOV 2023 15:33                  | NextCove Study (R+  | Research Note $\Delta$      | Jevoi    |                                    |                                             |
|                                                                   |                                                     | 07 NOV 2023 12:06                  | Adverse Events Log  | Adverse Events Log          | Educ     |                                    |                                             |
|                                                                   |                                                     | 07 NOV 2023 12:06                  | Adverse Events LOg  | Auverse Events LOg          | cune     |                                    |                                             |
|                                                                   |                                                     | 22 SEP 2023 09:59                  | CON-MEDs Log        | CON-MEDs Log $\Delta$       | Edne     |                                    |                                             |
|                                                                   |                                                     | 16 AUG 2023 09:08                  | Adverse Events Log  | Adverse Events Log $\Delta$ | Edne     |                                    |                                             |
|                                                                   |                                                     |                                    |                     |                             | _        |                                    |                                             |
|                                                                   |                                                     |                                    |                     |                             |          | N1PF                               | RD EDNEYM 01 February 2024 10:13 GMT        |

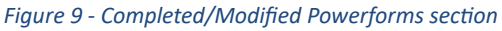

- 2. A blue triangle against an entry shows that entry has been modified.
- 3. Select the log entry to modify
- 4. Select the Modify button in the right-hand sidebar

AEs, CON-MEDs and Medical History Logs on eRecord - v2

### DLV-GEN-WI-014

### Page 11 of 18

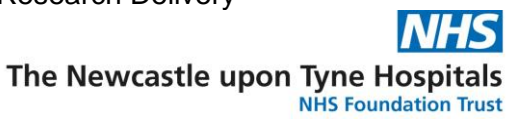

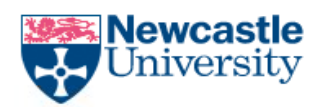

5. The Log Entry form loads with the data for the selected log entry

| P Adverse Events Log - ZZZTESTING, BECKY                                               | — <b>D</b> X                            |
|----------------------------------------------------------------------------------------|-----------------------------------------|
| 🗸 🖶 🛇   🥸 🚮 🛧 🔸   📾 🖾 🔛                                                                |                                         |
| * formed on: 16/08/2023 • 0908 • BST                                                   | By: Edney, Martin                       |
| Alverse Event ZZZTESTING, BECKY NHS: MRN: 91544135                                     | dverse Events Log Entry                 |
| Trial Name                                                                             |                                         |
| 7 Test trial                                                                           |                                         |
| R&D Number                                                                             |                                         |
| R&D1234                                                                                |                                         |
| Patient Trial Number                                                                   |                                         |
| 123                                                                                    |                                         |
| Adverse Event                                                                          |                                         |
| Headache                                                                               |                                         |
| Serious Adverse Event? (If Yes, Remember to submit an SAE form)                        |                                         |
| C Yes   No                                                                             |                                         |
| Adverse Event of Special Interest?                                                     |                                         |
| O Yes   No                                                                             |                                         |
| Medically Attended Adverse Event?                                                      |                                         |
| C Yes  No C Not applicable                                                             |                                         |
| Severity Grade / CTCAE Grade (e.g. Mild / Moderate / Severe or Grade 1 / 2 / 3 / 4 / 5 |                                         |
| Mid                                                                                    |                                         |
| Start Date                                                                             |                                         |
| 15/08/2023                                                                             |                                         |
| Is the End Date Known? End Date Commer                                                 | nts (i.e. Not Known, Ongoing)           |
| ● Yes O No 15/09/2023 + ✓                                                              | <u>ě</u>                                |
| Is This Event Related To The Disease Under Study?                                      |                                         |
| No                                                                                     |                                         |
| Other Action Taken / Any intervention (e.g. None / Procedure / Intervention stopped /  | Medication / Surgery / Hospitalisation) |
| None                                                                                   |                                         |
| <                                                                                      | >                                       |
|                                                                                        | Modified                                |

Figure 10 - Log Entry form to modify a log entry

- 6. Make the modifications needed
- 7. Use the green tick to sign and save the form (do not use the Save Form icon)

AEs, CON-MEDs and Medical History Logs on eRecord - v2

DLV-GEN-WI-014

Page 12 of 18

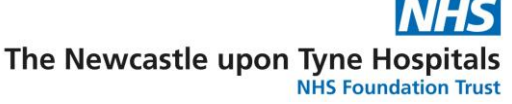

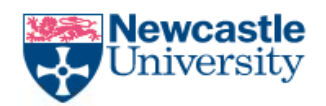

NB Doctors will have to use this option when authenticating / authorising log entries, by modifying the entry and filling in the Doctor Authentication / Authorisation fields at the bottom of the log entry form.

| <ul> <li>Recovered/Resolved with sequelae</li> <li>Not Recovered/Not Resolved</li> </ul> |                    |
|------------------------------------------------------------------------------------------|--------------------|
| Authorisation (Doctor)                                                                   | Authorisation Date |

Figure 11 - Adverse Events Log Entry form – Doctors' authorisation

### 5 A note on timestamps

The timestamps listed at the top of the "Adverse Events Log" section, the top of the "CON-MEDS Log" section and the top of the "Medical History Log" section show when each log entry was created (i.e., when it was first opened).

But in the "Completed/Modified Powerforms" section, the timestamp in the "Date/Time" column shows when each log entry was most recently saved – usually a few minutes after it was created.

The "Documents Viewing" section has columns that show both timestamps:

- "Time of Service" shows when each log entry was created (i.e., same as the "Adverse Events Log" and "CON-MEDs Log" sections)
- "Last Updated" shows when each log entry was most recently saved (i.e., same as the "Completed/Modified Powerforms" section)

| Section                  | Timestamp shows                                                                      |
|--------------------------|--------------------------------------------------------------------------------------|
| Adverse Events Log,      | when each log entry was created (i.e., when it was first opened)                     |
| CON-MEDs Log and         |                                                                                      |
| Medical History Log      |                                                                                      |
| Completed/Modified       | when each log entry was most recently saved – usually a few minutes after            |
| Powerforms               | it was created, but will be later if the entry has been modified                     |
| <b>Documents Viewing</b> | both timestamps                                                                      |
|                          | • "Time of Service" shows when each log entry was created (i.e., same as             |
|                          | the "Adverse Events Log", "CON-MEDs Log" and "Medical History Log"                   |
|                          | sections)                                                                            |
|                          | <ul> <li>"Last Updated" shows when each log entry was most recently saved</li> </ul> |
|                          | (i.e., same as the "Completed/Modified Powerforms" section)                          |

AEs, CON-MEDs and Medical History Logs on eRecord - v2

DLV-GEN-WI-014

Page 13 of 18

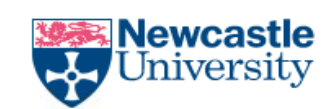

## 6 Using a PowerChart "Tear Off" to have two PowerChart windows open simultaneously

To create an additional PowerChart window so you can view other parts of the patient's record while completing logs, select "Tear Off" (a), and reconfigure your PowerChart windows to your preference.

| а                             |                                    |                  |
|-------------------------------|------------------------------------|------------------|
| 🗄 🚰 Home 🖃 essage Centre 🌃 Ar | nbulatory Organiser 🧰 Diary 🛔 Shor | t Patient List 🏢 |
| Tear Off Exit 🔝 Calculator    | 🖞 AdHoc  🍰 PM Conversation 🝷 🧔 🤇   | Collections Inqu |
| Remove the current view an    | d re-create on desktop             |                  |
| ZZZTESTING. BECKY             | MRN:91544135                       |                  |
| DOB:01/Jan/50                 | NHS:                               |                  |
| Age:73 years                  | Gender:Female                      |                  |
| Menu ¥                        | < 🔿 🔻 🟫 Nurse Workf                | low              |
| Clinician Workflow            | A 100%                             |                  |
| Nurse Workflow                |                                    |                  |
| ALID Worldinu                 | Outpatient ×                       | Continuatio      |
| AFF WORKNOW                   |                                    | 1                |
| Critical Care Workflow        | +                                  | Presentir        |
| NICU Workflow                 | Presenting Complaints              | Enter Chief      |

Figure 12 - PowerChart Tear Off

AEs, CON-MEDs and Medical History Logs on eRecord - v2

DLV-GEN-WI-014

Page 14 of 18

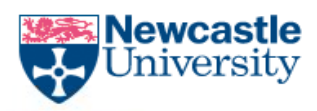

### 7 Appendix – Log Entry Forms

### 7.1 Adverse Events Log entry form

| P Adverse Events L | og - ZZZTESTING, BECKY                  |                                |                                               |                  |
|--------------------|-----------------------------------------|--------------------------------|-----------------------------------------------|------------------|
| 🗸 🖬 🚫 🖄 🗖          | 🛿 🛧 🕂 📾 🖾 🗎                             |                                |                                               |                  |
| *Performed on: 16  | 5/08/2023 • 0908 • BST                  |                                |                                               |                  |
| Adverse Events L   | ZZZTESTING, BECKY<br>NHS: MRN: 91544135 |                                | Adverse Even                                  | ts Log Entry     |
|                    | Trial Name                              |                                |                                               |                  |
|                    |                                         |                                |                                               |                  |
|                    | R&D Number                              |                                |                                               |                  |
|                    | Patient Trial Number                    |                                |                                               |                  |
|                    |                                         |                                |                                               |                  |
|                    | Adverse Event                           |                                |                                               |                  |
|                    | Serious Adverse Event? (If Yes, R       | emember to submit an SAE f     | orm)                                          |                  |
|                    | O Yes O No                              |                                |                                               |                  |
|                    | Adverse Event of Special Interest       | ?                              |                                               |                  |
|                    | O Yes O No                              |                                |                                               |                  |
|                    | Medically Attended Adverse Ever         | t?                             |                                               |                  |
|                    | O Yes O No C                            | Not applicable                 |                                               |                  |
|                    | Severity Grade / CTCAE Grade (e         | .g. Mild / Moderate / Severe   | or Grade 1 / 2 / 3 / 4 / 5                    |                  |
|                    | Start Date                              |                                |                                               |                  |
|                    | **/**/***                               |                                |                                               |                  |
|                    | Is the End Date Known?                  | End Date                       | Comments (i.e. Not Known, Ong                 | joing)           |
|                    | O Yes O No                              | **/**/****                     | v                                             | ]                |
|                    | Is This Event Related To The Dise       | ase Under Study?               |                                               |                  |
|                    |                                         |                                |                                               |                  |
|                    | Other Action Taken / Any interver       | ntion (e.g. None / Procedure / | Intervention stopped / Medication / Surgery / | Hospitalisation) |
|                    |                                         |                                |                                               |                  |

Figure 13 - Adverse Events Log entry form (top half)

AEs, CON-MEDs and Medical History Logs on eRecord - v2

### DLV-GEN-WI-014

### Page 15 of 18

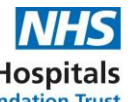

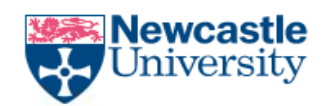

| IMP Number                                                                                                    | Relationship To IMP                                              |
|----------------------------------------------------------------------------------------------------|------------------------------------------------------------------|
|                                                                                                    | (Probable / Possible / Likely / Unlikely or Related / Unrelated) |
| 1.                                                                                                    |                                                                  |
| 2.                                                                                                    |                                                                  |
| 3.                                                                                                    |                                                                  |
| 4.                                                                                                    |                                                                  |
| 5.                                                                                                    |                                                                  |
| 6.                                                                                                    |                                                                  |
| 7.                                                                                                    |                                                                  |
| 8.                                                                                                    |                                                                  |
| 9.                                                                                                    |                                                                  |
| 10.                                                                                                    |                                                                  |
| Outcome                                                                                                    |                                                                  |
| Recovered/Resolved     Fatz     Recovering/Resolving     Recovered/Resolved with sequelae     Not Recovered/Not Resolved | al<br>known                                                      |
| Authorisation (Doctor)                                                                                                   | Authorisation Date                                               |

Figure 14 - Adverse Events Log entry form (bottom half)

AEs, CON-MEDs and Medical History Logs on eRecord - v2

DLV-GEN-WI-014

Page 16 of 18

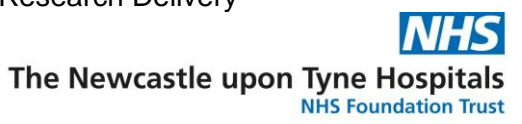

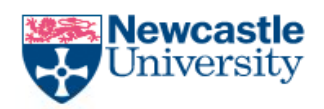

### 7.2 Concomitant Medication Log entry form

| 08/2023 🗣 🗸 1416 📮 B                                                                            | ST                                             |                                                           |
|-------------------------------------------------------------------------------------------------|------------------------------------------------|-----------------------------------------------------------|
| ZZZTESTING, BECKY                                                                               |                                                | CON-MEDs Log Entry                                        |
| NHS: MRN: 91544135                                                                              |                                                |                                                           |
|                                                                                                 | 7                                              |                                                           |
| Define the New York                                                                             |                                                |                                                           |
| Patient Irial Number                                                                            | 7                                              |                                                           |
|                                                                                                 |                                                |                                                           |
| Principal Investigator                                                                          |                                                |                                                           |
|                                                                                                 |                                                |                                                           |
| R&D Number                                                                                      |                                                |                                                           |
|                                                                                                 |                                                |                                                           |
| Medication (Please use trade r                                                                  | name)                                          |                                                           |
|                                                                                                 |                                                |                                                           |
| Indication                                                                                      |                                                |                                                           |
|                                                                                                 |                                                |                                                           |
| Start Date known?                                                                               | Start Date                                     | Partial Start Date Or Unknown (e.g. 'NK/12/2021' or 'NK') |
| O Yes O No                                                                                      | xx pxx pxxxx 🔺 🗸                               |                                                           |
|                                                                                                 | -                                              |                                                           |
| End Date known?                                                                                 | End Date                                       | Partial End Date Or Unknown (e.g. 'NK/12/2021' or 'NK')   |
| O Yes O No                                                                                      | ××/××/×××× 🔹 🗸                                 |                                                           |
|                                                                                                 |                                                |                                                           |
| Dose (including units)                                                                          | -                                              |                                                           |
|                                                                                                 |                                                |                                                           |
| Frequency                                                                                       |                                                |                                                           |
| O OD (Once Daily) O SD (S                                                                       | Six times a day) O Three times a week          |                                                           |
| O TDS (Three times a day) O DN (A                                                               | At night) O Not known                          |                                                           |
| QDS (Four times a day)     O MDU     D (Five times a day)     O PRN                             | (As directed)<br>(When required)               |                                                           |
|                                                                                                 |                                                |                                                           |
| Route                                                                                           |                                                |                                                           |
| O Oral O Sub-cutane                                                                             | ous O Intrapericardial O Transderr             | nal                                                       |
| O IM (intramuscular) O Intramyocar                                                              | dial ONebulised ONot know                      | n                                                         |
| <ul> <li>Inhaled</li> <li>Intranasal</li> <li>IV (intravenous)</li> <li>Intraosseous</li> </ul> | <ul> <li>Rectal</li> <li>Sublingual</li> </ul> |                                                           |
|                                                                                                 |                                                |                                                           |
| Is this a vaccine trial?                                                                        |                                                |                                                           |
| O Yes O No                                                                                      |                                                |                                                           |
| Solicited Event?                                                                                |                                                |                                                           |
| O Yes O No                                                                                      |                                                |                                                           |
| Doctor Authentication                                                                           | Doctor Authentication                          | on Date                                                   |
| Booton Automation                                                                               |                                                | 51 5410                                                   |
|                                                                                                 | 1 mm / 1                                       |                                                           |

Figure 15 - CON-MEDs Log entry form

AEs, CON-MEDs and Medical History Logs on eRecord - v2

DLV-GEN-WI-014

Page 17 of 18

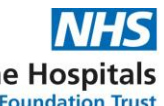

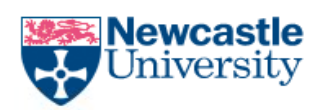

The Newcastle upon Tyne Hospitals NHS Foundation Trust

### 7.3 Medical History Log entry form

| P Medical History Lo | ig Entry - ZZZTESTING, RESEARCH                                                  | - D >          |
|----------------------|----------------------------------------------------------------------------------|----------------|
| 🗸 🖬 🚫 🕅 🧖            |                                                                                  |                |
| *Performed on: 20/03 | 3/2024 • 0908 • GMT                                                              | By: Edney, Mar |
| Medical History Log  | ZZZTESTING, RESEARCH<br>NHS: MRN: 91865198 Medical History Log Er                | ntry           |
| 1                    | Trial Name                                                                       |                |
|                      |                                                                                  |                |
|                      |                                                                                  |                |
| F                    | Patient Trial Number                                                             |                |
|                      | ledical Term / Procedure                                                         |                |
|                      |                                                                                  |                |
|                      | Common Terminology Criteria for Adverse Events (CTCAE) Grade Others              |                |
| •                    | 0 1 0 2 0 3 0 4 0 5 0 Others 0 N/A                                               |                |
|                      | Start Date     Partial Start date or Unknown (e.g. 'NK/12/2021'       Yes     No | or 'NK')       |
| E                    | End Date Known? End Date Partial End date or Unknown (e.g. 'NK/12/2021'          | or 'NK')       |
| [                    | O Yes O No O Ongoing (™/>>>>>>>>>>>>>>>>>>>>>>>>>>>>>>>>>>>>                     |                |
| 4                    | Any Intervention?                                                                |                |
|                      | No Ves: Medication Ves: Surgery Ves: Hospitalisation V N/A                       |                |
| (                    | Comments                                                                         |                |
|                      | Autoriation Dete                                                                 |                |
|                      |                                                                                  |                |
|                      |                                                                                  |                |
|                      |                                                                                  |                |
|                      |                                                                                  |                |
| <                    |                                                                                  | >              |
|                      |                                                                                  | In Progress    |

Figure 16 – Medical History Log entry form

AEs, CON-MEDs and Medical History Logs on eRecord - v2

DLV-GEN-WI-014

Page 18 of 18